### कार्यालय आयुक्त भू-अभिलेख, मध्यप्रदेश

क्रमांक/ 798 /MPLRS/FDB/2025 प्रति,

### कलेक्टर समस्त जिला मध्यप्रदेश

- -फार्मर रजिस्ट्री हेत् वेब पोर्टल के स्थान पर मोबाईल एप के माध्यम से अनुमोदन की विषय स्विधा।
- -डायरेक्टर, भारत सरकार, कृषि एवं किसान कल्याण मंत्रालय, नई दिल्ली का पत्र संदर्भ क्रमाक Z-11021/42/2021-Digital/IT दिनांक 17/03/2024

फार्मर रजिस्ट्री की कार्यवाही वेब पोर्टल एवं मोबाईल एप्लीकेशन के माध्यम से की जा रही है, जिसके तहत नियत प्रक्रिया अनुसार सत्यापन की कार्यवाही पटवारी/तहसीलदार यूजर दवारा संपादित की जाती है।

सुरक्षा के मानकों को दृष्टिगत रखते हुए फार्मर रजिस्ट्री के तहत सत्यापन की कार्यवाही पूर्ण करने हेतु सुविधा मोबाईल एप में उपलब्ध कराई जा रही है, जिससे यह सुनिश्चित हो सकेगा कि संबंधित यूजर द्वारा ही फार्मर रजिस्ट्री का सत्यापन किया गया है।

वेब पोर्टल के माध्यम से सत्यापन की सुविधा को शीघ्र हटाया जाएगा, अत: संलग्न युजर मैनुअल अनुसार सत्यापन की कार्यवाही मोबाईल एप के माध्यम से पूर्ण करने का कष्ट करें।

#### संलग्न-यथोपरि।

भोपाल, दिनांक 1803 2025

(अनुभा श्रीवास्तव) (अनुभा श्रीवास्तव) आयुक्त भू-अभिलेख मध्यप्रदेश भोपाल, दिनांक 18 03 2025

पृ. क्रमांक/ <mark>798</mark> /MPLRS/FDB/2025 प्रतिलिपि-

1. प्रमुख सचिव, मध्यप्रदेश शासन, राजस्व विभाग, भोपाल।

आयुक्त भू-अभिलेख 3 4

मध्यप्रदेश

# फार्मर रजिस्ट्री

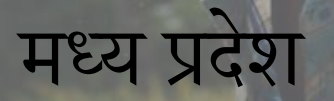

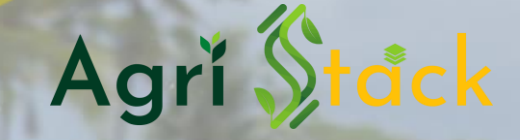

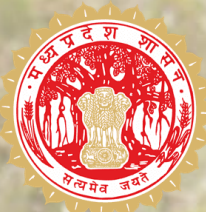

वेरीफिकेशन/अप्रूवल एंड्राइड एप द्वारा Verification/Approval via Android Application

| 13:36        | 宮 1 devic           |                        | 30.0 Yon<br>KB/S LTER II | <sup>:46</sup> 11 | 66%               |
|--------------|---------------------|------------------------|--------------------------|-------------------|-------------------|
| ÷            |                     |                        |                          |                   | :                 |
| 8            | Operato<br>Amnex Ir | or MP(Fa               | armer<br>logies          | (Ir               | nstall            |
| یلے<br>22 MB | 3                   | <b>100+</b><br>Downloa | ds                       | Rate<br>3-        | 3+<br>ed for<br>⊦ |
|              | 5                   | See det                | ails                     |                   |                   |
| App ca       | ategorie            | s                      |                          |                   | ÷                 |
|              | Android<br>Auto     |                        | 20 A                     | rt &<br>Jesign    |                   |
|              | Auto &<br>Vehicles  |                        | +32                      | See n             | nore              |
|              |                     |                        |                          |                   |                   |
| Sponsore     | • · Peopl           | e also                 | instal                   | led               | :                 |
| Æ            | 88                  | Q                      | ) <                      | ?                 |                   |
| Games        | Apps                | Searc                  | n Off                    | ers               | Books             |
|              |                     |                        |                          |                   |                   |

एप्लीकेशन डाउनलोड

• Operator MP (Farmer Registry) प्ले स्टोर से डाउनलोड करें।

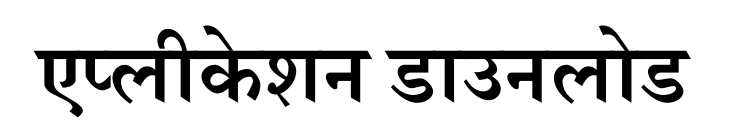

 पुर्व से वेब जीआईएस में दर्ज मोबाइल नंबर के द्वारा तहसीलदार व पटवारी यूज़र एप्लीकेशन में लॉग इन करें।

 मोबाइल नंबर दर्ज करने के पश्चात ओटीपी दर्ज करें।

| 13:37 (홈 1 devic) 200 @ 내라 얘내 🕯 66%                                                    | 13:37 홉 1 devic          | 43.0<br>ĸɛ/s ᄣᆱ 내니 *作니 🖥 65% | 13:38 宮 1 devic                              | 9.00 YebI *4911 🖥 65%        |
|----------------------------------------------------------------------------------------|--------------------------|------------------------------|----------------------------------------------|------------------------------|
| Operator Application                                                                   | OTP Verifica             | tion<br>sent to you on       | ≡ Agrĭ                                       | \$ <mark>tåck</mark>         |
| Password OTP<br>Username<br>We will send you OTP code on your<br>Registered Mobile No. | I haven't received a con | )TP<br>de.(00:16)            | Farmer<br>Registration                       | Claimed Famer<br>Land Report |
|                                                                                        | s                        | ign In                       | Registered<br>Farmer List                    | Check Enrollment<br>Status   |
|                                                                                        | 1 2                      | 3 –                          |                                              |                              |
|                                                                                        | 4 5                      | 6 -                          |                                              |                              |
|                                                                                        | 7 8                      | 9 🗵                          | Registered<br>Farmer List (Save<br>As Draft) | Farmer Details<br>Update     |
| Continue                                                                               | , 0                      | . 🗠                          | As blarty                                    |                              |
|                                                                                        | $\equiv$                 |                              | ≡ 0                                          |                              |

- Verify/Aprove Farmer Details पर क्लिक करें।
- ओटीपी अथवा फेस ऑथेंटिकेशन से स्वयं के आधार के माध्यम से तहसीलदार व पटवारी अपना सत्यापन करें।
- फेस ऑथेंटिकेशन FaceRD एप के माध्यम से होगा, जो की सहायक एप भी उपयोग होता है, यदि मोबाइल में नहीं है तो कृपया प्ले स्टोर से डाउनलोड करें।

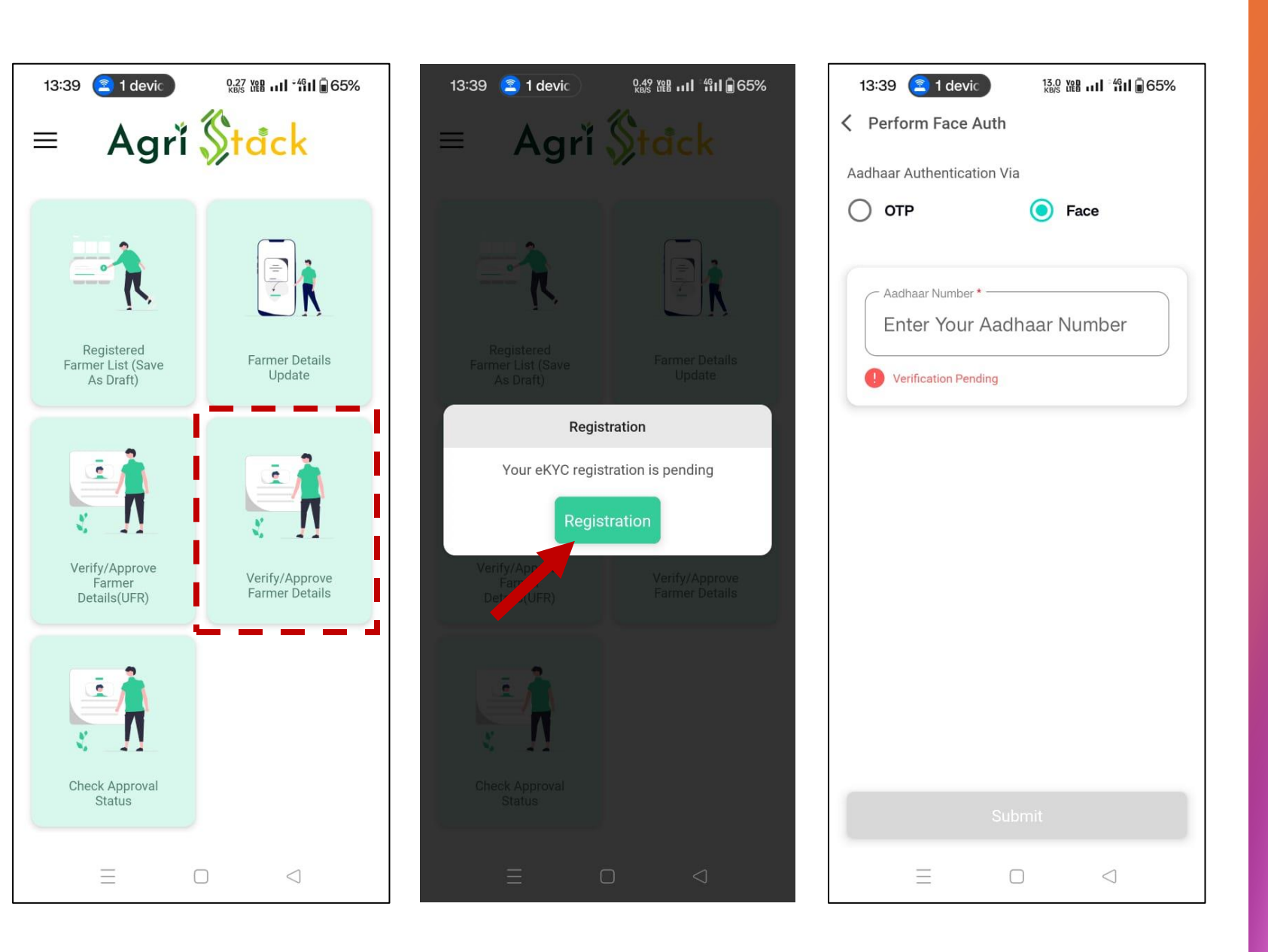

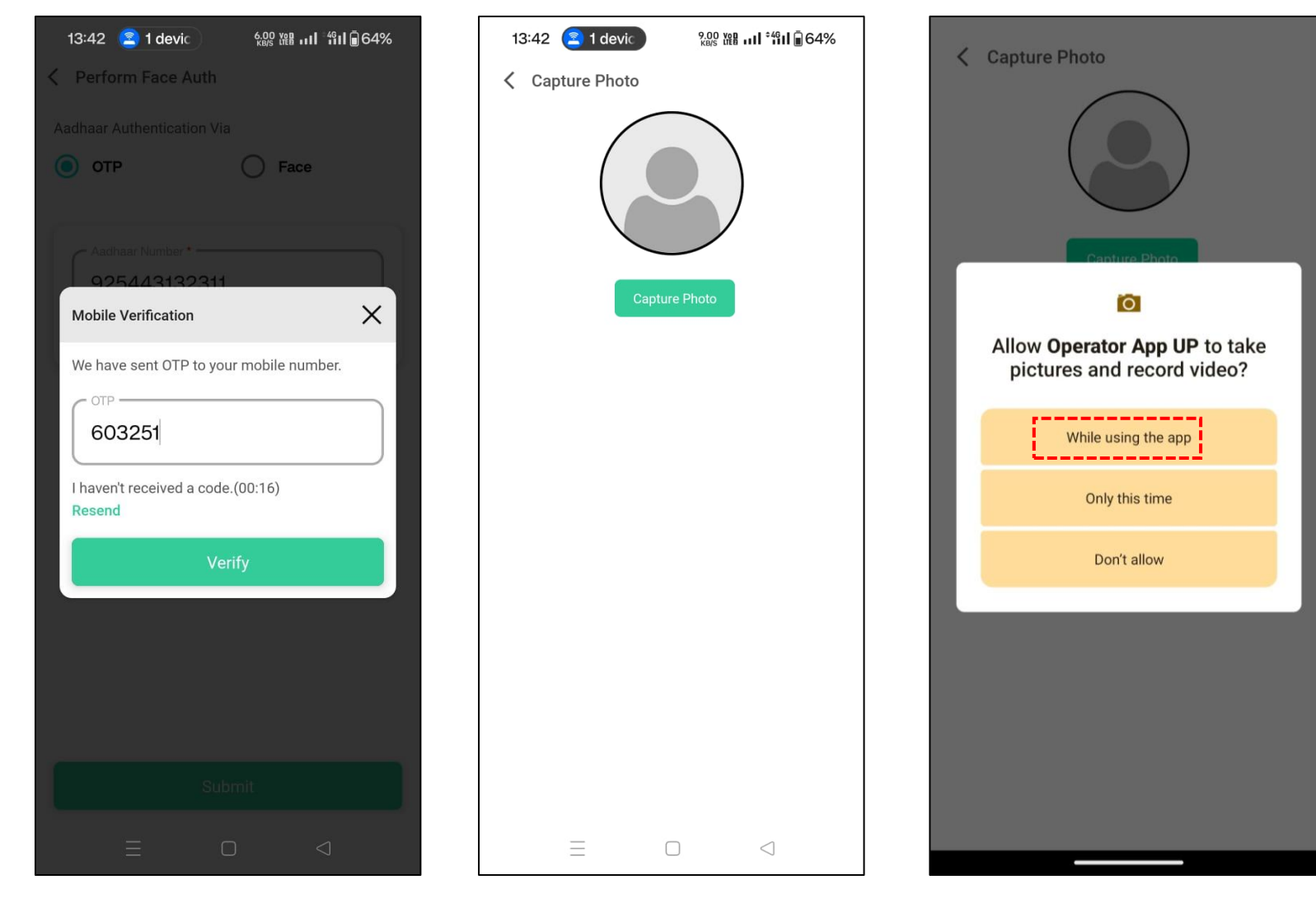

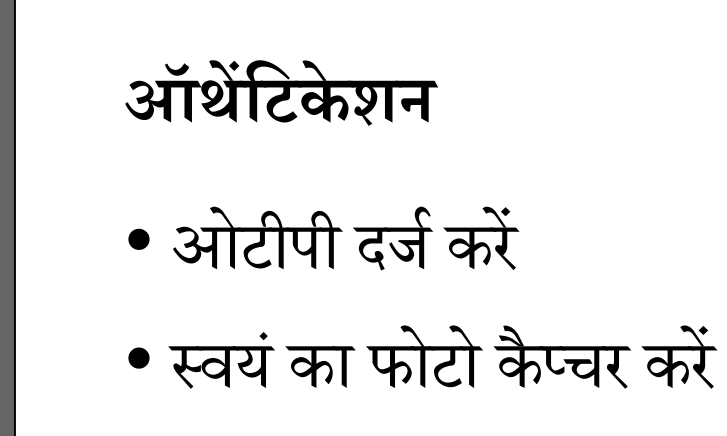

## फोटो सत्यापन

- ओके पर क्लिक करें।
- फोटो के सत्यापन तक प्रतीक्षा करें, सत्यापन के पश्चात ही वेरिफिकेशन किया जा सकता है।
- फोटो का सत्यापन:
  - तहसीलदार: SLR द्वारा होगा।
  - पटवारी: तहसीलदार/SLR द्वारा किया जा सकता है।

| 13:43 🙎 1 devic 0.08 법원 내네 책내 🖥 63%          |
|----------------------------------------------|
| Capture Photo                                |
| Capture Photo                                |
| Approval Request Sent                        |
| Please wait until the new photo is approved. |
| Okay                                         |
|                                              |
|                                              |
|                                              |
|                                              |
|                                              |
|                                              |
|                                              |
|                                              |

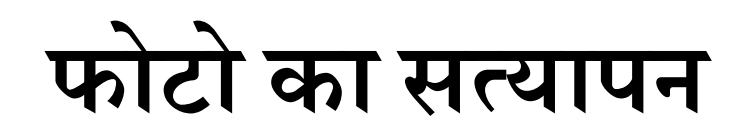

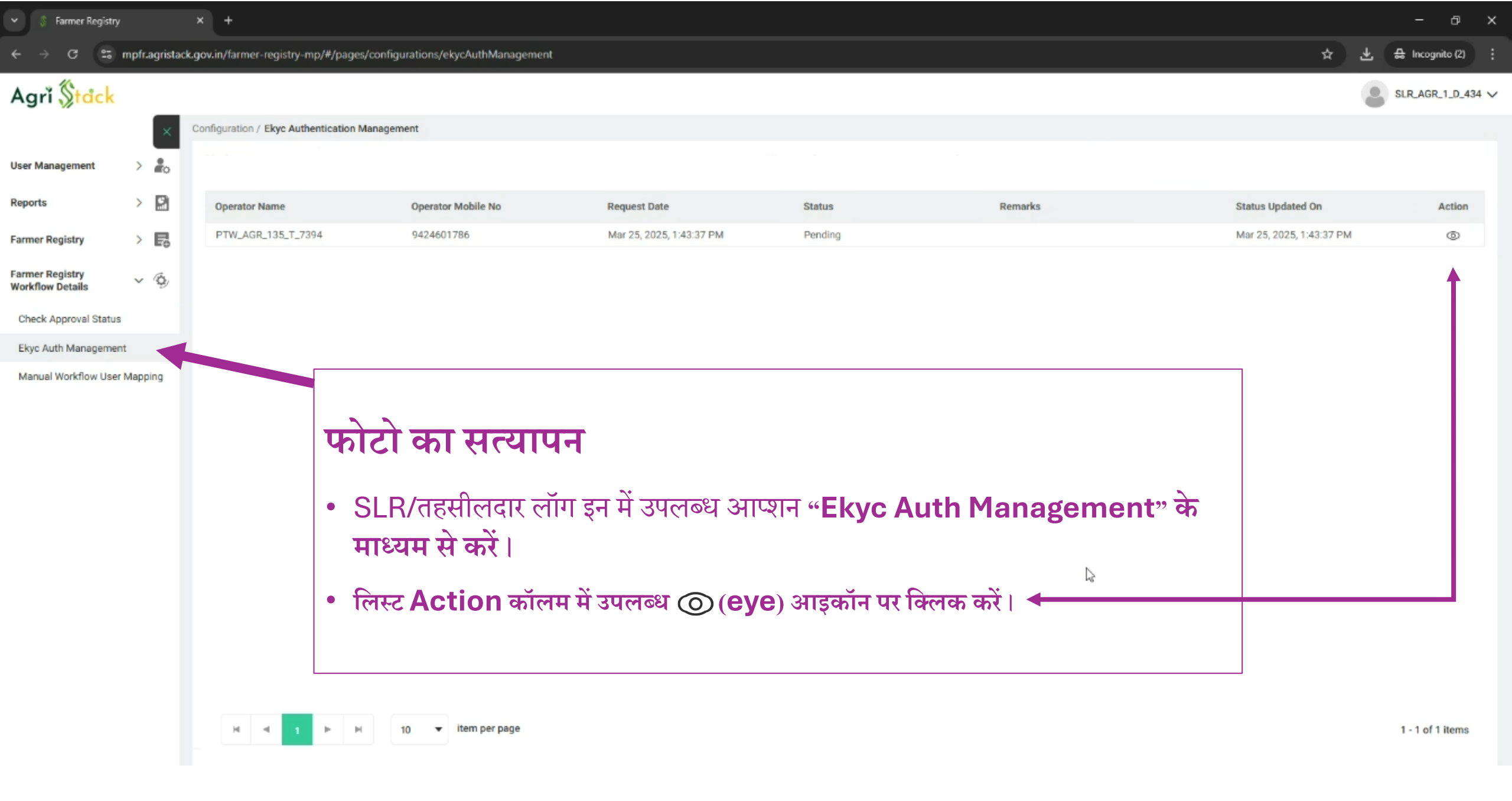

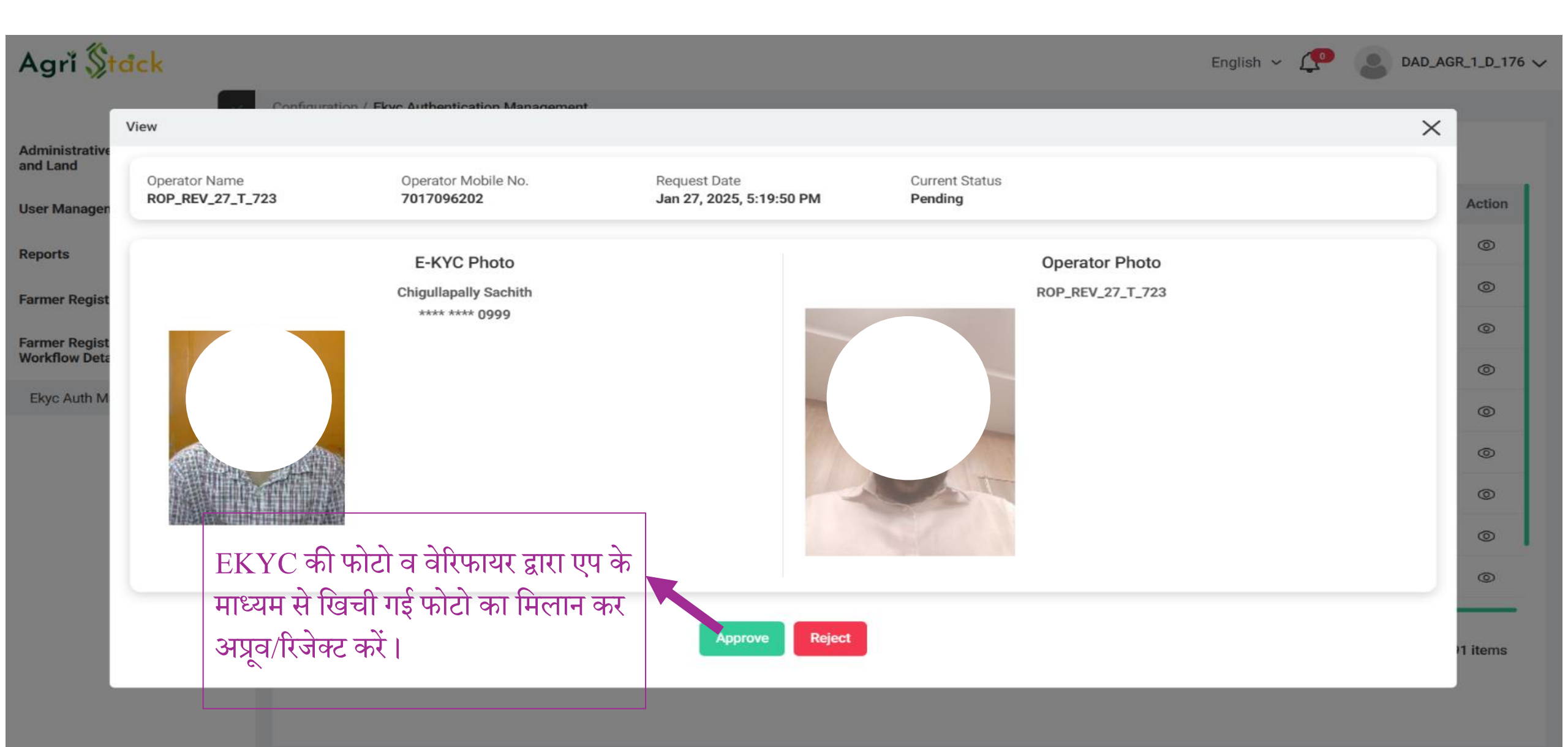

## फार्मर रजिस्ट्री में किये गए एनरोल्मेंट्स का वेरिफिकेशन

## वेरिफिकेशन

- वेरिफिकेशन हेतु, Verify/Aprove Farmer Details पर क्लिक करें।
- जिला, तहसील, ग्राम के चयन उपरांत "view pending items" पर क्लिक कर "Generate Data" बटन क्लिक करें।

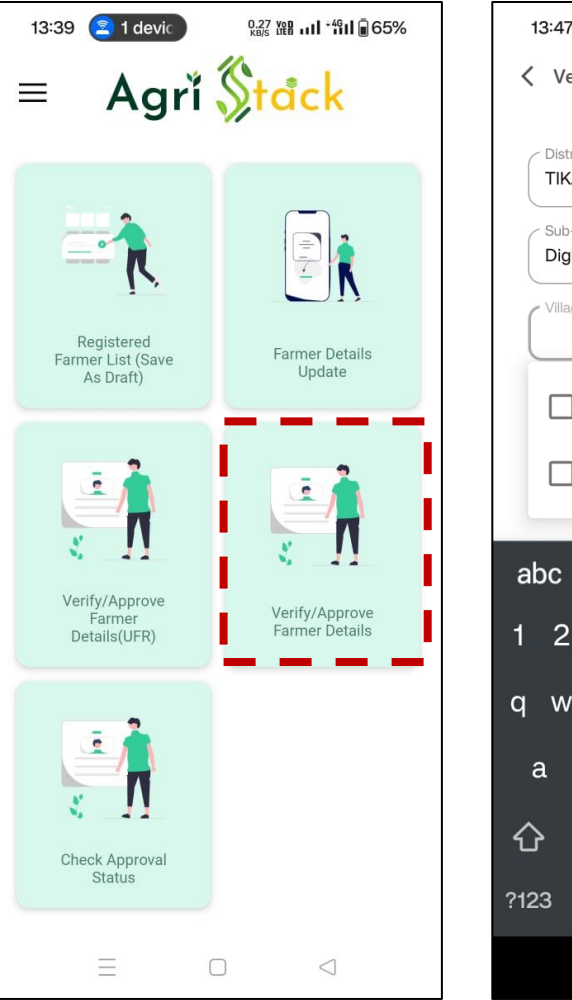

|     | 13:47      | /           | 21           | devi | c    |     | 6.0<br>КВ/ |       | ¢46                | II 🖥 62 | 2%                  |
|-----|------------|-------------|--------------|------|------|-----|------------|-------|--------------------|---------|---------------------|
| <   | Ve         | erify       | y/Ap         | pro  | ve F | arm | er D       | etail | s                  |         |                     |
|     |            |             |              |      |      |     |            |       |                    |         |                     |
|     | Dist       | rict<br>AM  | GAR          | H    |      |     |            |       |                    | ~       |                     |
|     | Sub<br>Dig | -Dis<br>hor | trict -<br>a |      |      |     |            |       |                    | ~       |                     |
| (   | Villa      | ige =       |              |      |      |     |            |       |                    | ~       |                     |
|     |            | ]           | Bar          | mad  | ang  | Bha | ta         |       |                    |         |                     |
|     |            | ]           | Bar          | mad  | ang  | Kha | S          |       |                    |         |                     |
|     |            | i           |              |      | _    |     | _          | _     | _                  | _       |                     |
| а   | bc         |             | હ            | भ    |      |     |            |       |                    |         | Ŷ                   |
| 1   | 2          |             | 3            | 4    | 5    |     | 6          | 7     | 8                  | 9       | 0                   |
| q   | w          |             | е            | r    | t    |     | у          | u     | i                  | 0       | р                   |
|     | a          | s           | c            | ]    | f    | g   | h          |       | j l                | <       | I                   |
| ć   | }          | z           | x            |      | С    | v   | b          | r     | n r                | n       | $\overline{\times}$ |
| ?12 | 23         | ©<br>,      | €            |      |      |     |            |       |                    | . (     | →I                  |
|     |            |             |              |      |      |     |            |       | $\bigtriangledown$ |         |                     |

| District<br>TIKAMGARH<br>Sub-District<br>Dighora<br>Village<br>Mahoo Nagar | •   |
|----------------------------------------------------------------------------|-----|
| Sub-District<br>Dighora<br>- Village<br>Mahoo Nagar                        | × ) |
| Sub-District<br>Dighora<br>Village<br>Mahoo Nagar                          |     |
| Village<br>Mahoo Nagar                                                     | ~   |
| - Village                                                                  | ~   |
| Mahoo Nagar                                                                |     |
|                                                                            | ~ ] |
|                                                                            |     |
|                                                                            |     |
|                                                                            |     |
|                                                                            |     |
|                                                                            |     |

Please click on 'Generate Data' to generate the filtered list.

Generate Data

## वेरिफिकेशन

- इसमें वेरिफायर फार्मर का न्यूनतम नेम मैच स्कोर, नाम, पिता/पति का नाम व आधार के अंतिम 4 अंक कार्ड्स पर देख सकता है।
- View बटन पर क्लिक कर फार्मर की FR में दर्ज जानकारी देख सकता है।

| Search here                       | (                          |
|-----------------------------------|----------------------------|
| Farmer Name                       | Aadhaar No                 |
| waneed Anmad                      | XXXX XXXX 0612             |
| Identifier Name<br>Matru Chaudhri | Lowest Name Match Score 49 |
|                                   | View                       |
| Farmer Name                       | Aadhaar No                 |
| Daulat Ram                        | XXXX XXXX 0994             |
| Identifier Name                   | Lowest Name Match Score    |
| Ram Kumar                         | 99                         |
|                                   | View                       |
| Farmer Name                       | Aadhaar No                 |
| Latif Ahamad                      | XXXX XXXX 0596             |
| Identifier Name                   | Lowest Name Match Score    |
| Rafik Ahamad                      | 85                         |
|                                   | View                       |

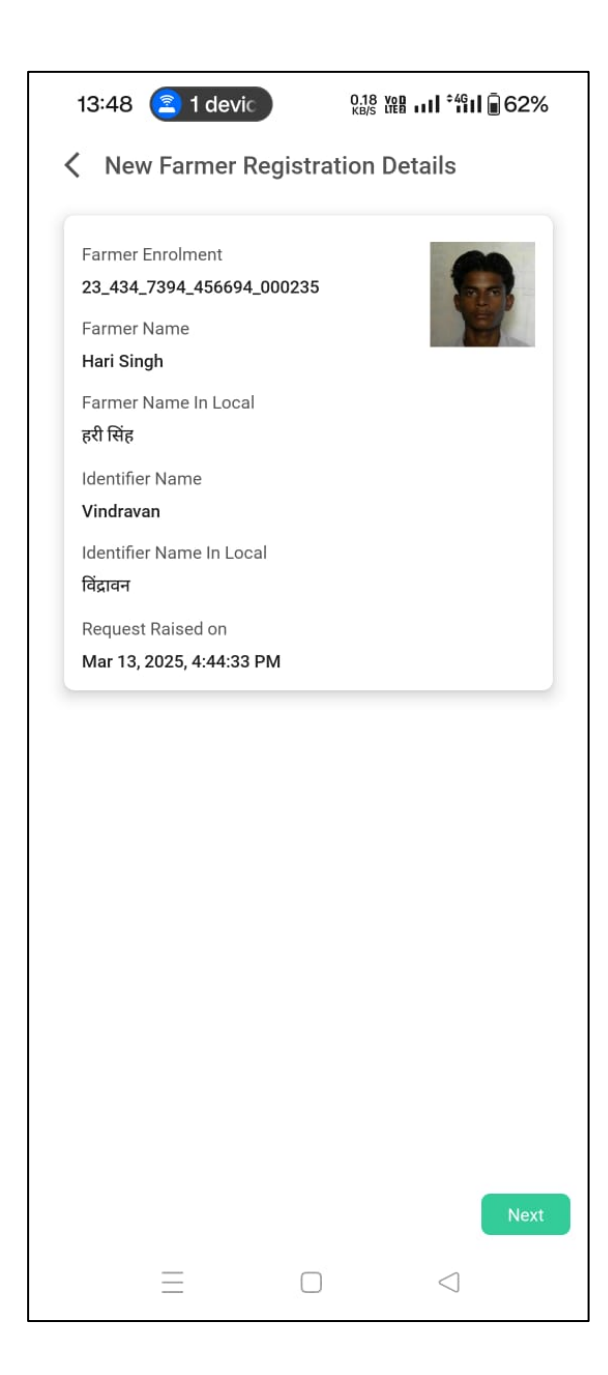

## वेरिफिकेशन के मध्य गलत भूमि को रद्द करें सही होने की दशा में सीधे आगे बढ़ें

- गलत भूमि को हटाने हेतु बिन के आइकॉन पर क्लिक कर हटायें।
- कारण दर्ज कर आगे बढ़ें।
- सही जानकारी होने की अवस्था में "Next" बटन पर क्लिक कर आगे बढ़ें।

| Land Details 1                                 | Ū                          |   | Land Details 1                   |                                                 |
|------------------------------------------------|----------------------------|---|----------------------------------|-------------------------------------------------|
| Village<br>Mahoo Nagar                         | Village Lgd Code<br>116445 |   | Village<br>Mahoo Nagar           | Village Lgd Code<br>116445                      |
| Survey Number<br>781                           | Sub-Survey<br>Number       |   | Survey Number<br>439             | Sub-Survey<br>Number                            |
| Extent Total Area                              | 1164450781000012           |   | Land Delete Conf                 | irmation                                        |
| 0.125400                                       |                            |   | Select Reason * -                |                                                 |
| Extent Assigned Area<br>(Default Hectare Unit) |                            |   | Select                           |                                                 |
| 0.125400<br>Name Match Score: 49               |                            |   | The person clai<br>same person w | ming the land is not t<br>hose name is there in |
|                                                |                            | 1 | The land owner and moved to n    | ship has been change<br>ew owner                |
|                                                |                            |   |                                  |                                                 |
|                                                |                            |   |                                  |                                                 |
|                                                |                            |   |                                  |                                                 |
|                                                |                            |   |                                  |                                                 |

| and Details 1                                  |                  | Ū |
|------------------------------------------------|------------------|---|
| /illage                                        | Village Lgd Code |   |
| Vahoo Nagar                                    | 116445           |   |
| Survey Number                                  | Sub-Survey       |   |
| 781                                            | 1164450781000012 |   |
| Extent Total Area<br>(Default Hectare Unit)    |                  |   |
| 0.125400                                       |                  |   |
| Extent Assigned Area<br>(Default Hectare Unit) |                  |   |
| 0.125400                                       |                  |   |
| Name Match Score: 49                           |                  |   |

| Verify/Approve The Lands of Farmer | Verify/Approve The Lands of Farmer                         |
|------------------------------------|------------------------------------------------------------|
| Select ~                           | Approved V                                                 |
| Approved                           | Add Remarks                                                |
| Rejected                           |                                                            |
|                                    | (Mandatory if Verification / Approval Request is rejected) |
|                                    |                                                            |
|                                    |                                                            |
|                                    |                                                            |
|                                    |                                                            |
|                                    |                                                            |
|                                    |                                                            |
|                                    |                                                            |
| Submit                             | Submit                                                     |
|                                    |                                                            |

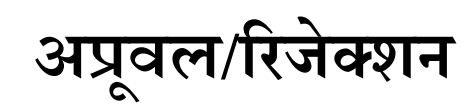

- Aprove अथवा Reject के विकल्प का चयन करें।
- रिमार्क दर्ज कर "Submit" पर क्लिक करें।

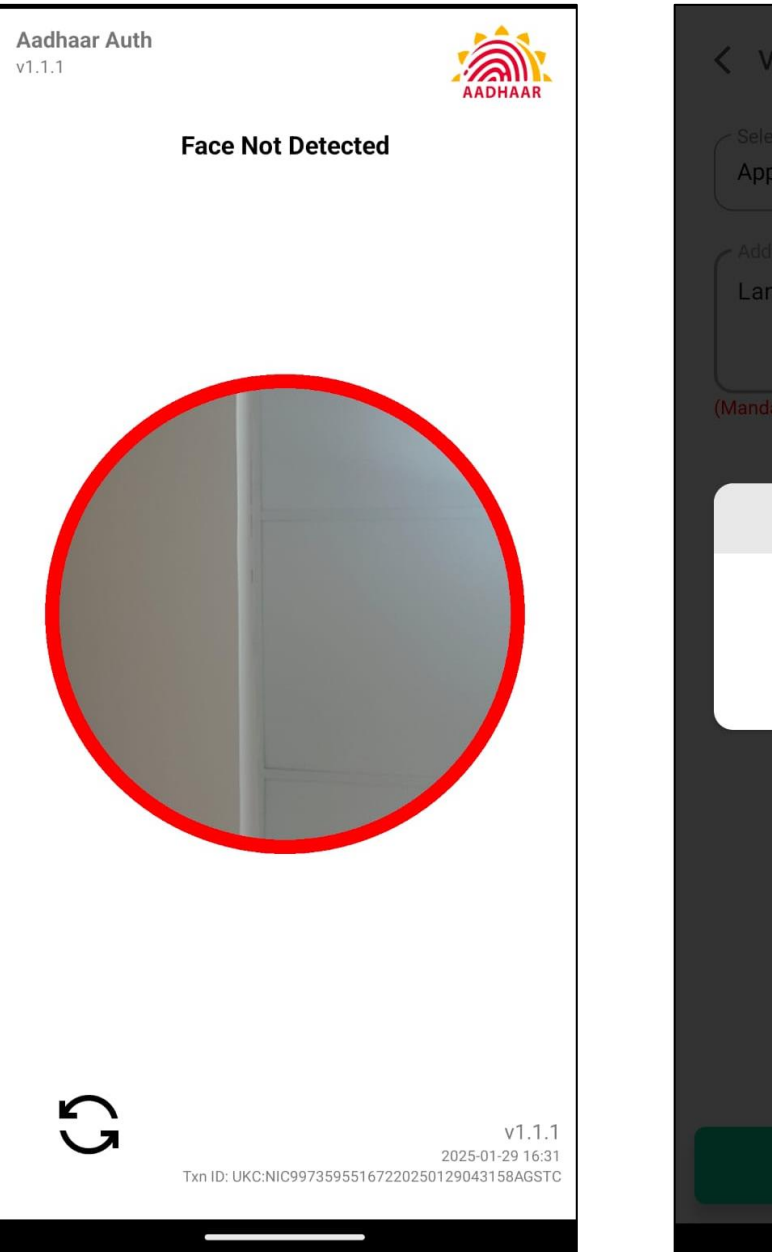

| Verify/Approve The Lands of Farmer                         |
|------------------------------------------------------------|
|                                                            |
| Approved ~                                                 |
|                                                            |
| Land details are correct                                   |
| (Mandatory if Verification / Approval Request is rejected) |
| Farmer Registry                                            |
| Farmer status updated successfully.                        |
|                                                            |
|                                                            |

## फेसिअल ऑथेंटिकेशन

- वेरिफिकेशन हेतु वेरिफायर (तहसीलदार/पटवारी) को क्रमरहित आधार पर फेसिअल ऑथेंटिकेशन करना होगा।
- जिससे कुछ वेरिफिकेशन करने के पश्चात दिखाई गयी स्क्रीन आएगी, जिसे सत्यापित कर वेरिफिकेशन की प्रक्रिया को पूर्ण करें।

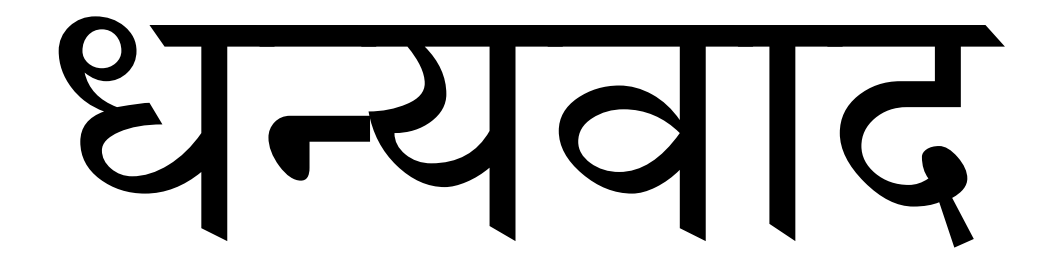

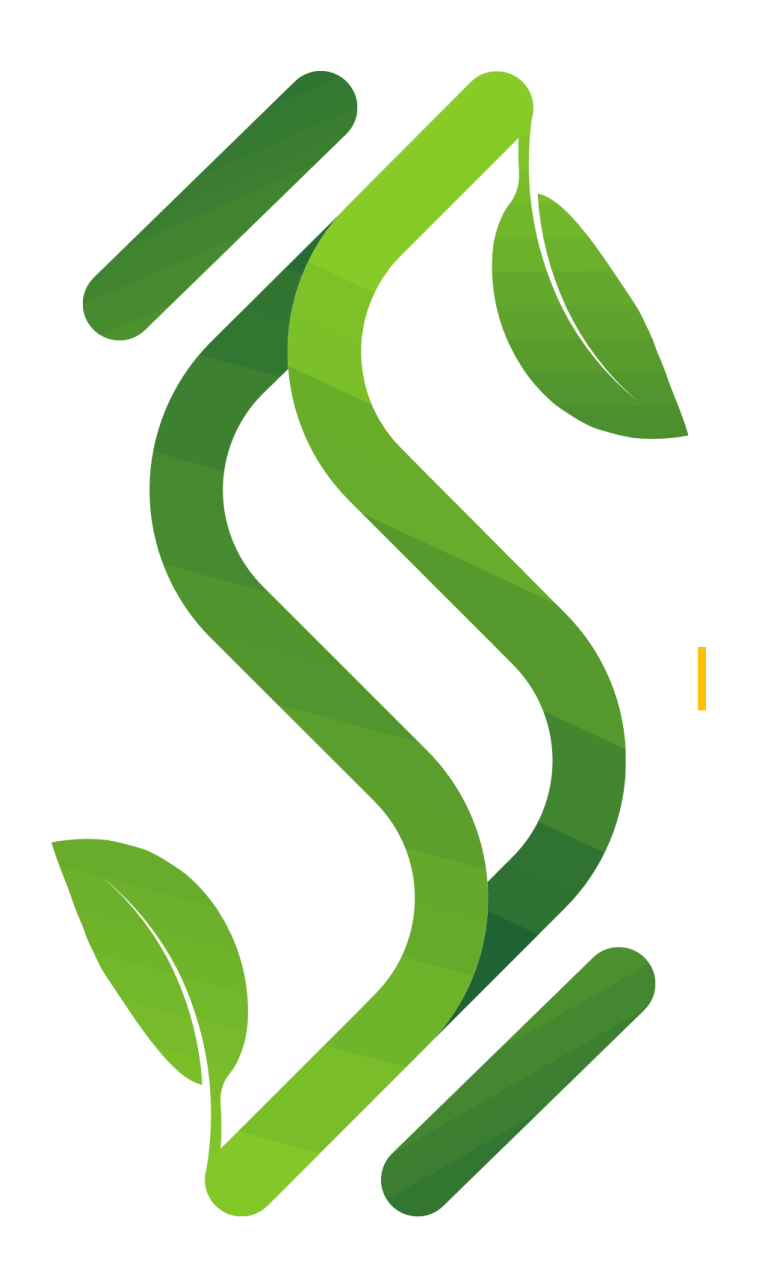